## Памятка для ученика по связке электронного дневника с VK мессенджером

- 1. Ученики могут заходить в электронный дневник:
- если ученику есть 14 лет, то через учетную запись от портала госуслуг (сайт <u>https://one.pskovedu.ru/</u>);
- если ученику нет 14 лет, то через учетную запись PSKOVEDU.RU (логин – номер СНИЛС и пароль, который он сам вводил) (сайт <u>https://one.pskovedu.ru/</u>).

| 📢 Форум | 🛛 Поддержка 🛛 🕫 Ф                                                           | ектронные услуги Псковской области в сфере образования                                                                                                    |  |  |  |
|---------|-----------------------------------------------------------------------------|----------------------------------------------------------------------------------------------------|--|--|--|
|         | Войти через PSKOVEDU.RU<br>Зарегистрироваться<br>Вход через портал госуслуг | Редоставляемые услуги:<br>• Электронный журнал и дневник<br>• Очередь в дошкольные образовательные организации<br>• Зачисление в образовательную организацию<br>• Зачисление в учреждение для отдыха детей<br>• Проверка результатов ЕГЭ, ГИА, РКМ<br>• Информация об образовательных организациях |  |  |  |
|         |                                                                             |                                                                                                    |  |  |  |
|         |                                                                             | Официальное мобильное приложение                                                                                                    |  |  |  |
|         |                                                                             | Официальное мобильное приложение<br>Скачать из<br>Google Play                                                                                                    |  |  |  |

## 2. Перейти в раздел «Чаты»

| 🔒 Меню 🔡             |               |                               |                            | i                       | 🕯 🗢 Сервисы 🛛 📮    | Чаты 💄 Тихомирова И. А.      | 🖱 Выход |
|----------------------|---------------|-------------------------------|----------------------------|-------------------------|--------------------|------------------------------|---------|
| Мои файлы            | Журналы       | Формирование отчетов          | Чаты                       | Запись в детский<br>сад | Расписание занятий | Тематическое<br>планирование |         |
| Дневник<br>учащегося | Отчеты        | Удовлетворенность<br>питанием | Результаты<br>тестирования | Скуд                    | Услуги             | Заявления в СПО              |         |
| Заявления в ОО       | Запись на ГИА | Результаты и апелляции ГИА    |                            |                         |                    |                              |         |

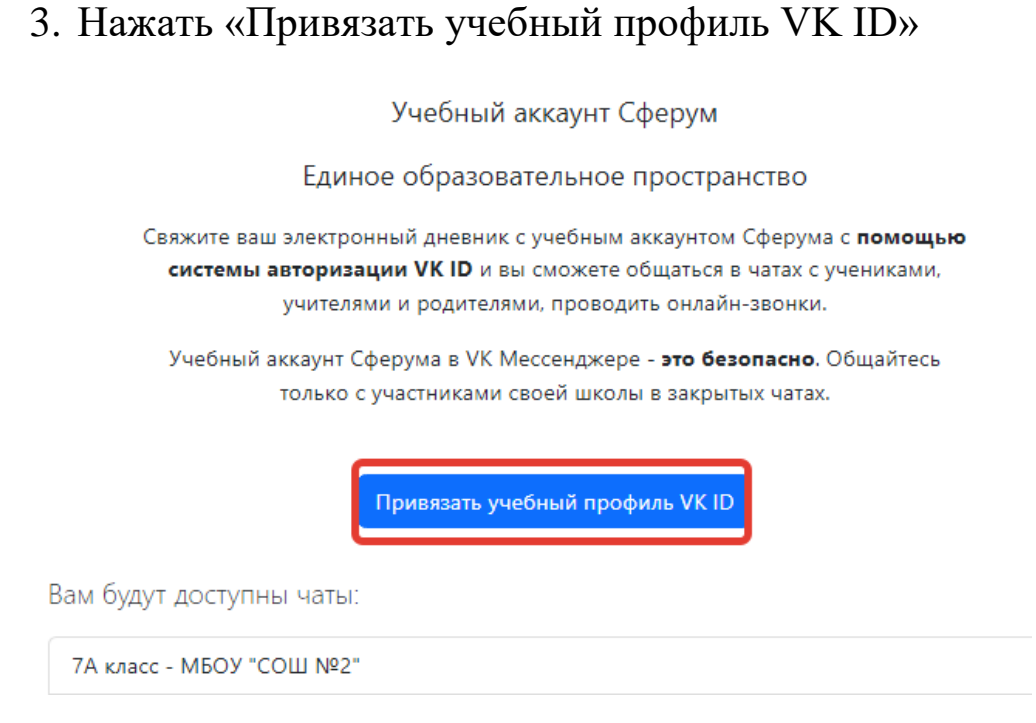

4. Далее нажать «Войти» или «Зарегистрироваться» (необходим действующий номер телефона, придёт смс с кодом).

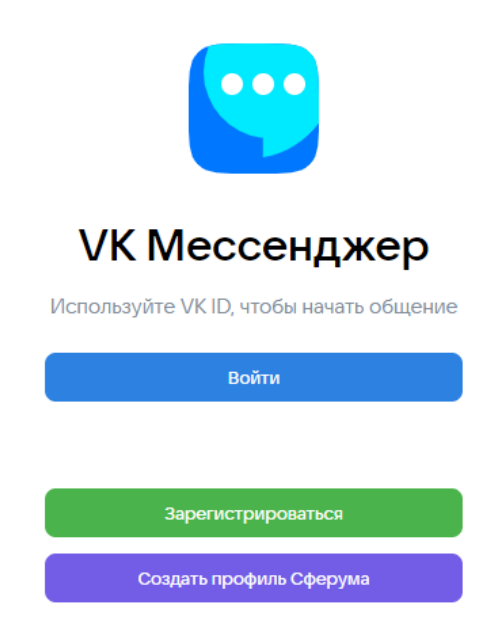

5. При регистрации необходимо заполнить информацию о себе и нажать «Продолжить».

| <b>W</b> IC                                                                   | þ                                                                                  | - Информация о себе |
|-------------------------------------------------------------------------------|------------------------------------------------------------------------------------|---------------------|
| С сервисом «Интеграция ЭЖ и<br>Сферума» можно связать свой<br>учебный профиль |                                                                                    | Ирина               |
| G                                                                             | Вход в учебный профиль<br>в VK Мессенджере по VK ID                                |                     |
| 0                                                                             | Общение в защищенном<br>от посторонних лиц пространстве                            |                     |
| Ø                                                                             | Регистрация ВКонтакте не нужна,<br>а если аккаунт уже есть, его никто<br>не увидит | Женский             |
|                                                                               |                                                                                    | Продолжить          |

- 6. После того, как связка произошла, Вам станут доступны чаты:
- чат классного руководителя с учениками;
- чаты по предметам.
- 7. Далее нажать «Перейти в VK Мессенджер»

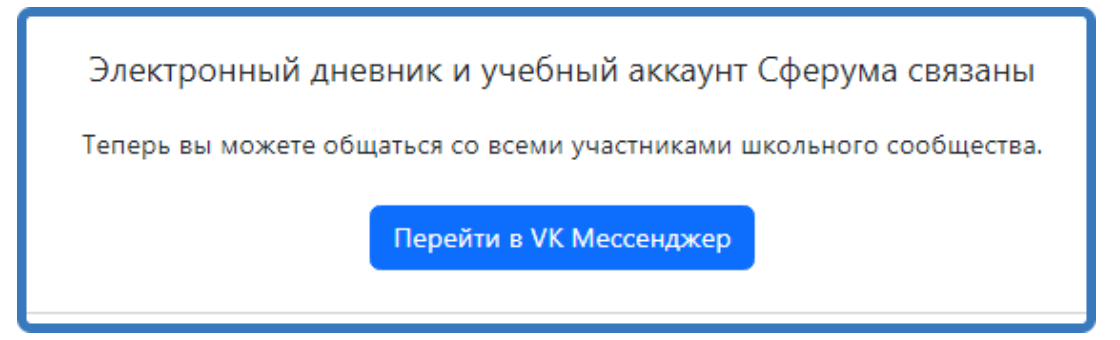

8. Все чаты отобразятся в Вашем личном кабинете. Для создания собственного чата нажмите в правом верхнем углу соответствующий значок.

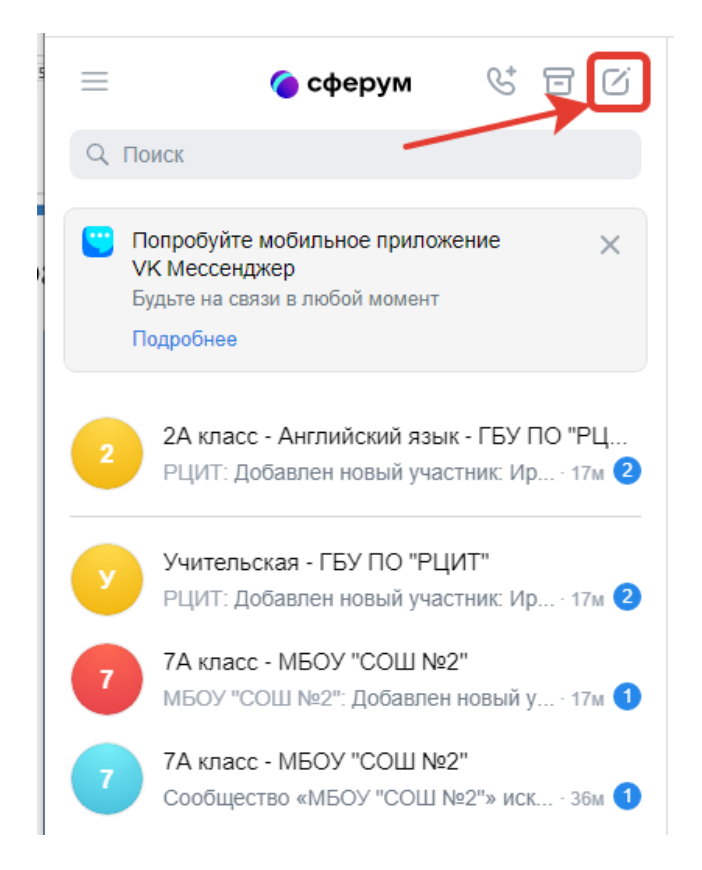

9. Теперь Вы можете писать сообщения в любом из доступных Вам чатов.

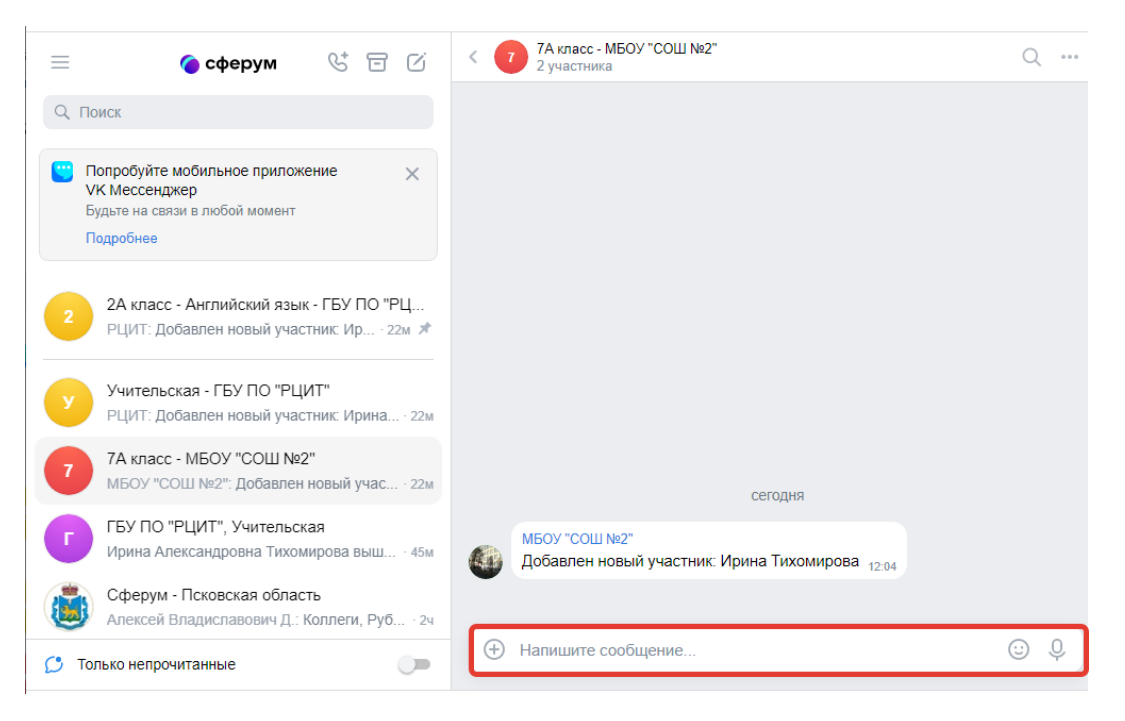